|                                                                       | Per richiedere rimborsi o compensi per un corso, è                                                                                                    |
|-----------------------------------------------------------------------|----------------------------------------------------------------------------------------------------|
| SCUOLA SUPERIORE DELLA MAGISTRATURA<br>Accedi al Servizi della Scuola | necessario entrare nel portale con <b>CNS</b> oppure con le<br>credenziali Microsoft, le stesse che vengono utilizzate<br>in Teams:<br>nome.cognome@formazione.scuolamagistratura.it |
| Questo campo è obbligatorio. Password                                 |                                                                                                    |
|                                                                       |                                                                                                    |

Il Discente/Docente, che avrà effettuato l'accesso al Portale tramite l'autenticazione a doppio fattore o tramite CNS, avrà la possibilità di poter effettuare una richiesta di rimborso o compenso, per tutte le tipologie di corso ad eccezione della formazione Internazionale e della formazione decentrata, tramite l'apposito pulsante "Richiedi rimborso" presente nella scheda del corso d'interesse.

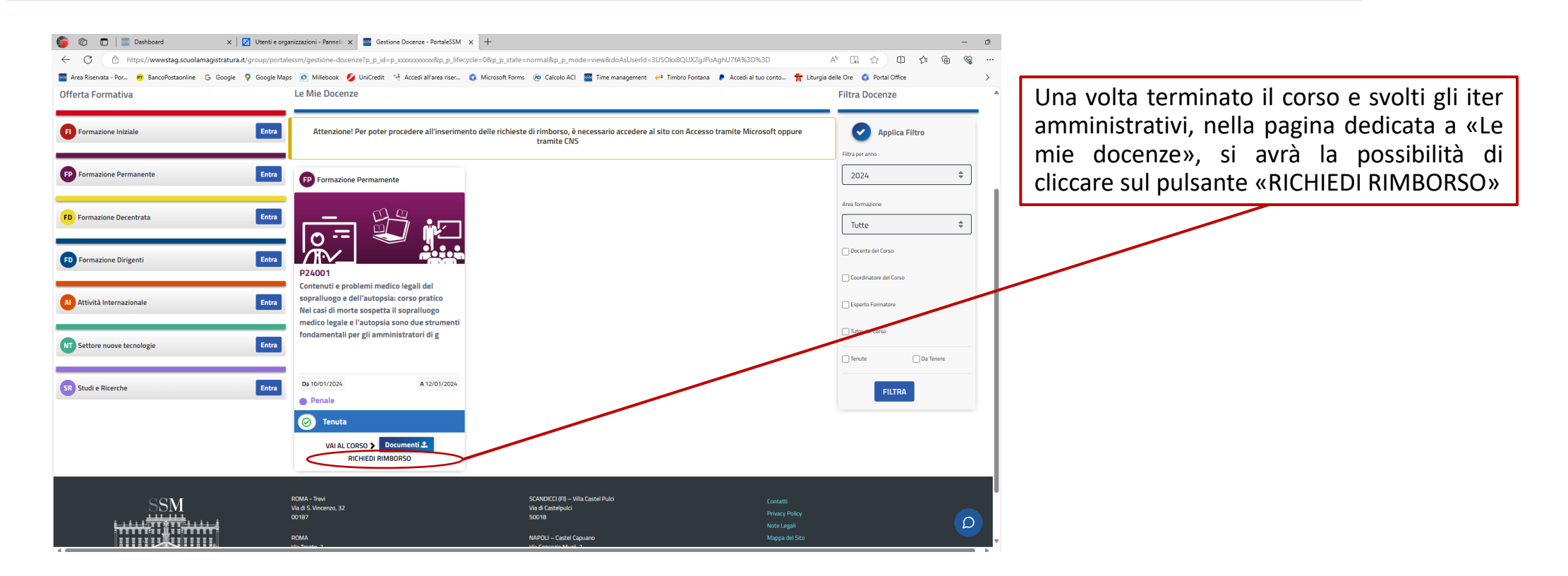

Il link «**RICHIEDI RIMBORSO**» è utile anche alla richiesta di COMPENSO e visibile <u>se la docenza è stata</u> tenuta e convalidata e se è stato fatto l'accesso al Portale tramite <u>l'autenticazione a doppio fattore o tramite CNS.</u>

# Richieste di Rimborso

|                                   | Inse                 | rrimento Richiesta Rimborso      |                                                    |  |
|-----------------------------------|----------------------|----------------------------------|----------------------------------------------------|--|
| Dati Anagrafici                   |                      |                                  |                                                    |  |
| Nome 🜟                            | Cognome 🛠            | Codice Fiscale 🜟                 | Data di nascita 🜟                                  |  |
| Provincia di nascita 🛠            | Comune di nascita *  | Provincia di residenza *         | Comune di residenza *                              |  |
| Indirizzo di residenza 🛠          | Cap *                | Paese *                          | Telefono *                                         |  |
| Indirizzo email 🜟                 | Qualifica 🜟          | Distretto ★                      | Ufficio 苯                                          |  |
| federica.tondin@giustizia.it_test | MAGISTRATO ORDINARIO | Fuori ruolo - UFFICI PARTICOLARI | Scuola Superiore della Magistratura - ROMA - LAZIO |  |
|                                   |                      |                                  |                                                    |  |
|                                   |                      |                                  |                                                    |  |

Sarà necessario verificare la correttezza di tutti i dati anagrafici e sarà obbligatorio inserire i dati bancari (Intestazione conto e Codice IBAN)

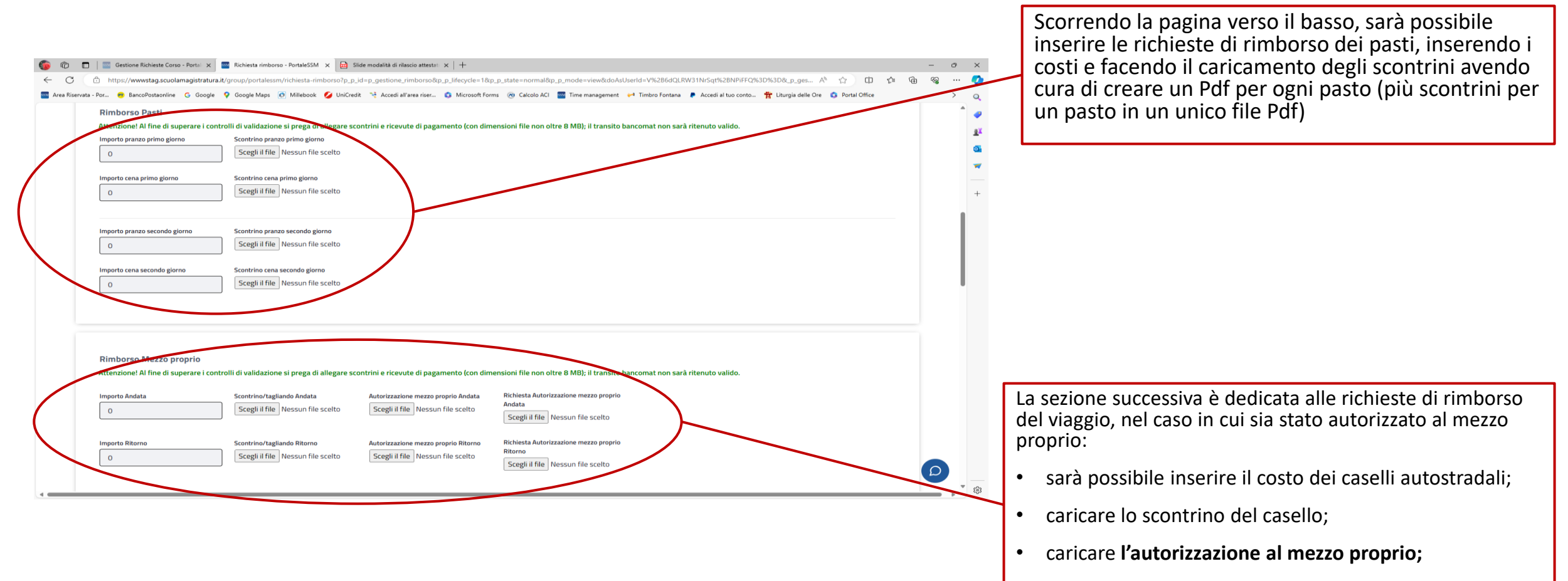

• caricare la richiesta di autorizzazione al mezzo proprio;

| 🌀 🕅 🗖 a Gestione Richieste Conso - Portai X 🔤 Richiesta rimbonso - PortaleSSM X + - O X                                                                                                    | Scorrendo ancora la pagina, se autorizzato all'utilizzo di altri mezzi di trasporto, sarà possibile, inserire le richieste di                                                                                                    |
|----------------------------------------------------------------------------------------------------|----------------------------------------------------------------------------------------------------|
| C      Anter Streamts - Brance Bear Streamts - Brance Bear Streamts - Bear Streamts - Bear Streamts - Brance Streamts - Brance Str        | rimborso delle spese sostenute:                                                                                                    |
| Area Riservata - Par.                 Area Riservata - Par.               Google Maps               Midebook               Midebook                                                                                                    | <ul> <li>specificare la tipologia del mezzo;</li> <li>inserire i costi;</li> <li>caricare la ricevuta;</li> <li>caricare l'autorizzazione (se l'autorizzazione sia già concessa da istruzioni logistiche, si potrà inserire nuovamente la ricevuta o le istruzioni logistiche);</li> </ul> |
| Rimborso struttura alberghiera       Attenzionei Al fine di superare i controlli di ulif-tentine si prega di allegare scontrini e ricevute di pagamento (con dimensioni file non oltre 8 M8); il transito bancomat non sarà ricento veluto.       Autorizzanian di soggiorno         Struttura alberghiera       Data inizio permanenza       Importo       Ricevuta di pagamento       Autorizzanian di soggiorno         Struttura alberghiera       Data inizio permanenza       Importo       Ricevuta di pagamento       Scegli il file       Nessun file scelto       Scegli il file       Nessun file scelto         Struttura alberghiera       Data inizio permanenza       Importo       Ricevuta di pagamento       Autorizzatione di soggiorno         Struttura alberghiera       Data inizio permanenza       Importo       Ricevuta di pagamento       Autorizzatione di soggiorno         Struttura alberghiera       Data inizio permanenza       Importo       Ricevuta di pagamento       Autorizzatione di soggiorno         Struttura alberghiera       Data inizio permanenza       Importo       Ricevuta di pagamento       Autorizzatione di soggiorno                                                                                                    |                                                                                                    |
| Srutura alberghiera Data inizio permanenza di d/mm/yyyy 🗃 la morto Ricevita di pagamento Scegli il file Nessun file scelto Scegli il file Nessun file scelto Scegli il file Scelto Scelto Scelto Scelto Scelto Scelto Scelto Scelto Scelto Scelto Scelto Scelto Scelto Scelto Scelto Scelto Scelto Scelto Scelto Scelto Scelto Scelto Scelto Scelto Scelto Scelto Scelto Scelto Scelto Scelto Scelto Scelto Scelto Scelto Sce | olo se autorizzati a procedere in autonomia alla<br>renotazione e al pagamento della struttura alberghiera, la<br>ezione successiva dà la possibilità di:<br>specificare la struttura;<br>inserire le date di inizio e fine permanenza;                                                    |
| •                                                                                                    | inserire i costi;                                                                                                    |

- caricare la ricevuta di pagamento;
- caricare l'autorizzazione;

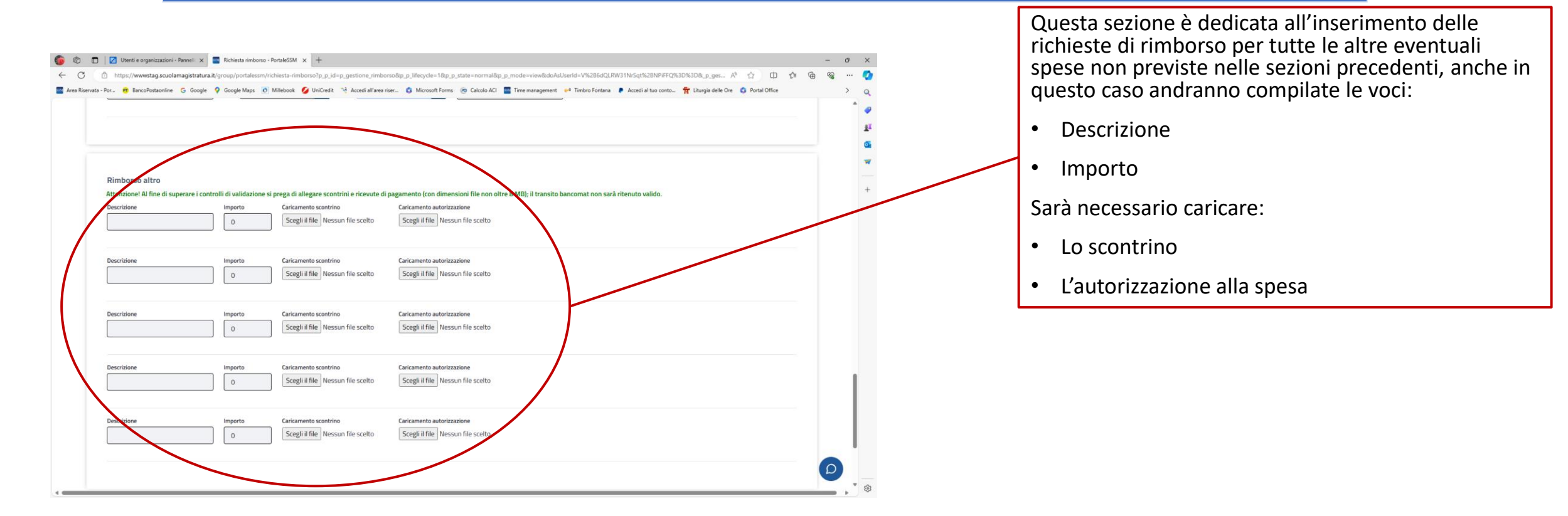

#### N.B.: tutti i documenti caricati dovranno essere in formato PDF e non potranno superare gli 8 Megabyte di dimensione.

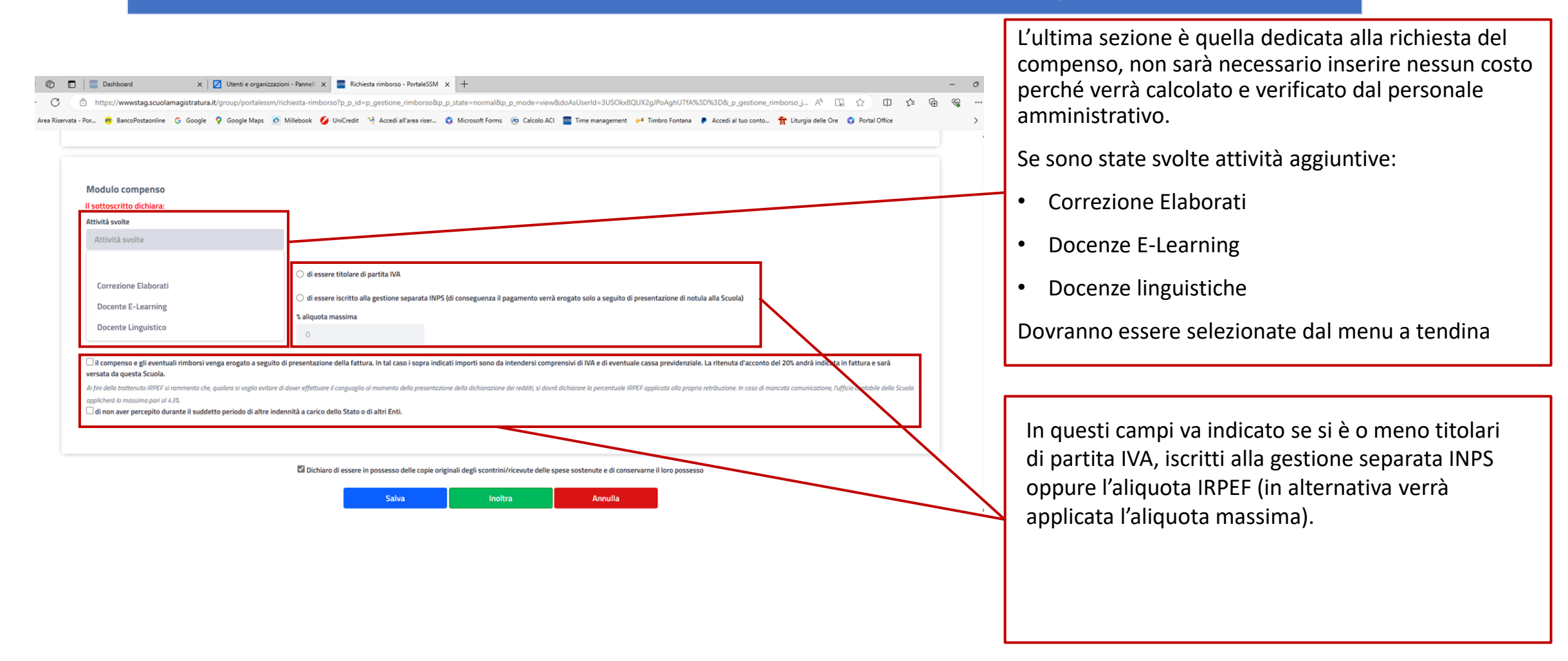

N.B.: tutti i documenti caricati dovranno essere in formato PDF e non potranno superare gli 8 Megabyte di dimensione.

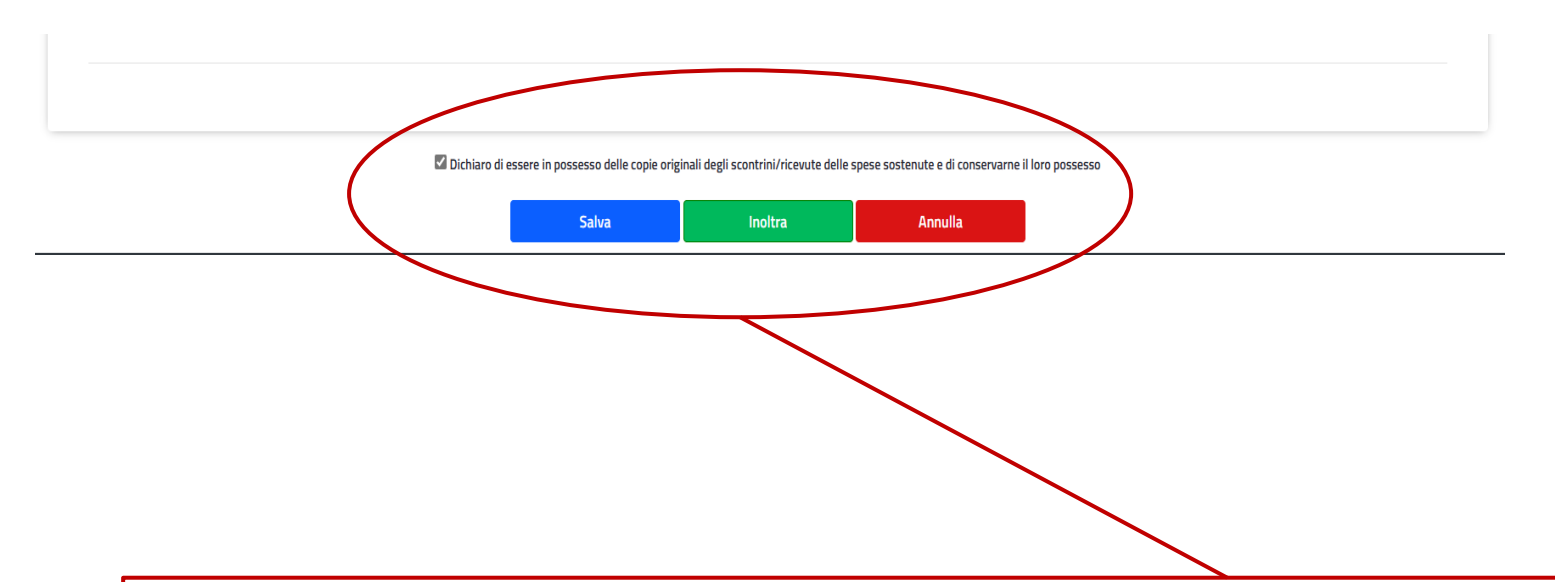

Terminato l'inserimento si dovrà cliccare sul riquadro di mantenere gli originali fino ai termini di legge.

Sarà possibile:

- Salvare la richiesta (decidendo di inoltrarla in un secondo momento)
- Inoltrare la richiesta alla SSM (l'inoltro della richiesta comporterà la <u>ricezione di una email di conferma</u> che l'operazione è avvenuta con successo nella casella di posta elettronica indicata nella prima schermata di compilazione)
- Annullare la richiesta per inserirla nuovamente in un secondo momento

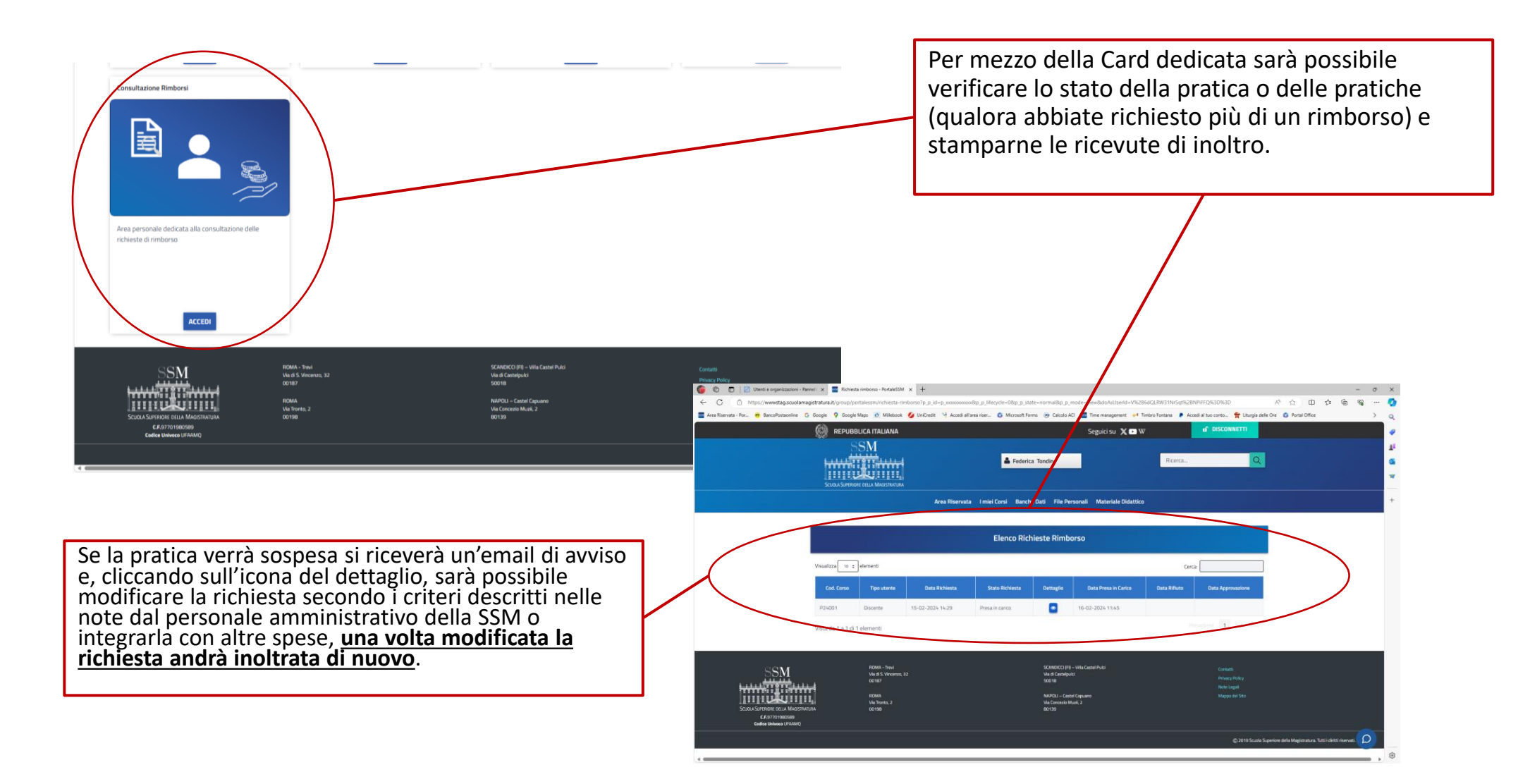